# Pickup points on checkout

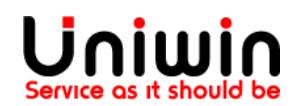

### Setup pickup points with custom rates

This guide will illustrate the steps to show the pickup points on checkout.

#### 1. Create shipping zone inside Shopify Shipping and delivery

| Shipping and delivery | Egon Pant in Check                                     |                                       |                     |             |            |
|-----------------------|--------------------------------------------------------|---------------------------------------|---------------------|-------------|------------|
| X Taxes               | Deskle Cardigan in Heather                             |                                       |                     |             |            |
| Locations             |                                                        |                                       |                     |             |            |
| Gift cards            |                                                        | < >                                   |                     |             |            |
| Markets Coming soon   |                                                        |                                       |                     |             |            |
| 👗 Sales channels      | To charge different rates for only certain products, c | reate a new profile in <u>shippin</u> | <u>g settings</u> . |             |            |
| Domains               |                                                        |                                       |                     |             |            |
| Notifications         | Shipping from                                          |                                       |                     |             |            |
| Ag Metafields         | Itämerenkatu 2, 00180 Helsinki, Finland                |                                       |                     |             | Manage     |
| 🖉 Files               | Shipping to                                            |                                       |                     | Create ship | oping zone |
| ч Languages           | + Domestic                                             |                                       |                     |             |            |
| E Policies            | Finland                                                |                                       |                     |             |            |
|                       | Carrier name A                                         | Handling fee                          | Shipping speed      | Services    |            |
|                       | uniwincarrier (Rates provided by app)                  | _                                     | Calculated          | -           |            |
|                       | <u></u>                                                |                                       |                     |             |            |

Check the above image, go to Shopify Settings -> **Shipping and delivery**, create zone. Make sure that you have "uniwincarrier" third party rate added, please check this guide to know more about carrier and app rates, <u>click here</u>

#### 2. Create shipping rates inside Shipit app

| Shipit                 | 1                      |                |         |          | by Uniwin Apps |
|------------------------|------------------------|----------------|---------|----------|----------------|
| Settings               | Mapping Carrier Agents | Orders Support |         |          |                |
| Oefault           Save | ○ Custom               |                |         |          |                |
|                        |                        | Shipit         | Rates ① |          | Add New        |
| ID                     | Shipping zone          | Rate name      | Price   | Based on | Action         |

Check the above image, click Add New and create shipping rate

| 1        | Domestic           | Standard shipping    | € 39        | € 0-500  | Update Delete |                |
|----------|--------------------|----------------------|-------------|----------|---------------|----------------|
| ID       | Shipping zone      | Rate name            | Price       | Based on | Action        |                |
|          |                    | Sille                |             | -        |               | Add New        |
| Save     |                    | Shir                 | nit Patos 🕧 |          |               |                |
| Oefault  | ○ Custom           |                      |             |          |               |                |
| Settings | Mapping Carrier Ag | jents Orders Support |             |          |               |                |
| Shipit   | 1                  |                      |             |          |               | by Uniwin Apps |

#### **3.** Create mapping inside **Shipit app**

| Shipit1                                        |         |        | by Uniwin Apps |
|------------------------------------------------|---------|--------|----------------|
| Settings Mapping Carrier Agents Orders Support |         |        |                |
|                                                | Pickup  |        |                |
| Shipping options                               |         |        |                |
| Standard shipping-Domestic                     |         |        | ~              |
| Service                                        |         |        |                |
| Matkahuolto - lähellä-paketti                  |         |        | ~              |
| Save                                           |         |        |                |
| Mapped Services                                |         |        |                |
| Shipping option                                | Service | Delete |                |

Check the above image, now you will see the created shipping rates inside the shipping options drop down, please select the shipping rate and create the mapping with service.

| Manning Carrier Agents Orders Support                                                                                                    |                                     |                      |                                   |                         |
|----------------------------------------------------------------------------------------------------|-------------------------------------|----------------------|-----------------------------------|-------------------------|
| rigs Mapping Carrier Agents Orders Support                                                                                                    | Dickur                              |                      |                                   |                         |
| ng options                                                                                                    | пскир                               | ,                    |                                   |                         |
| dard shipping-Domestic                                                                                                    |                                     |                      |                                   |                         |
|                                                                                                    |                                     |                      |                                   |                         |
| kahuolto - Bussipaketti                                                                                                    |                                     |                      |                                   |                         |
|                                                                                                    |                                     |                      |                                   |                         |
| pped Services                                                                                                    |                                     |                      |                                   |                         |
| i <b>ng option</b><br>ard shipping-Domestic                                                                                                    | <b>Service</b><br>Matkahuolto - läh | ellä-paketti         |                                   | <b>Delete</b><br>Delete |
|                                                                                                    |                                     |                      |                                   |                         |
| o to online store, and place an                                                                                                    | order                               |                      |                                   |                         |
| priya20210318-shipit live                                                                                                    |                                     |                      |                                   |                         |
| Information > Shipping > Payment                                                                                                    |                                     | 1                    | Boucle Turtle Neck in Green/Black | €428.00                 |
| Contact priva@uniwin.se                                                                                                    | Change                              |                      |                                   |                         |
| Ship to Itämerenkatu 2. 00100 Helsinki. Finland                                                                                                    | Change                              | Subtotal<br>Shipping |                                   | €428.00<br>€39.00       |
| In contractions in the contraction of the contraction of the contracti |                                     |                      |                                   |                         |
| Shipping method                                                                                                    |                                     | Total                | EU                                | ₹ €467.00               |
| • Matkahuolto. Nouto Automaatti Alepa Eliel, Elielinaukio 5                                                                                                    | €39.00                              |                      |                                   |                         |
| Matkahuolto. Nouto Automaatti Alepa Kuparitalo, Töölönkatu 4                                                                                                    | €39.00                              |                      |                                   |                         |
| Matkahuolto. Nouto Automaatti K-Supermarket Kamppi, Urho Kekkoser<br>katu 1                                                                                                    | 1 €39.00                            |                      |                                   |                         |
| Matkahuolto. Nouto Automaatti Kampin keskus, Narinkka 3                                                                                                    | €39.00 ←                            |                      |                                   |                         |
| Matkahuolto. Nouto Automaatti Lidl Graniittitalo, Jaakonkatu 3                                                                                                    | €39.00                              |                      |                                   |                         |
| Matkahuolto. Nouto Automaatti S-Market Sokos, Mannerheimintie 9                                                                                                    | €39.00                              |                      |                                   |                         |
| Matkahuolto. Nouto Candytown Kamppi, Urho Kekkosen katu 1                                                                                                    | €39.00                              |                      |                                   |                         |
| Matkahuolto. Nouto K-Market Etu-Töölö, Lapuankatu 4                                                                                                    | €39.00                              |                      |                                   |                         |
| Matkahuolto. Nouto K-Market Pohjoinen Rautatienkatu, Pohjoinen<br>Rautatienkatu 30                                                                                                    | €39.00                              |                      |                                   |                         |
| <ul> <li>Matkahuolto, Nouto Matkahuolto Kampin Keskus, Kampin Keskus<br/>Narinkka 1</li> </ul>                                                                                                    | €39.00                              |                      |                                   |                         |
|                                                                                                    |                                     |                      |                                   |                         |

Check the above image, you will see the pickup points on checkout.

## Uniwin Helpdesk

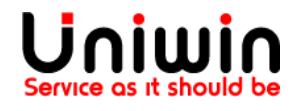

Contact us on <a href="mailto:support@uniwin.se">support@uniwin.se</a> Thank you!